## dCollection 졸업예정자 석박사 학위논문 온라인 제출 안내

한남대학교 중앙도서관 수서실

## 1. dCollection 접속 방법

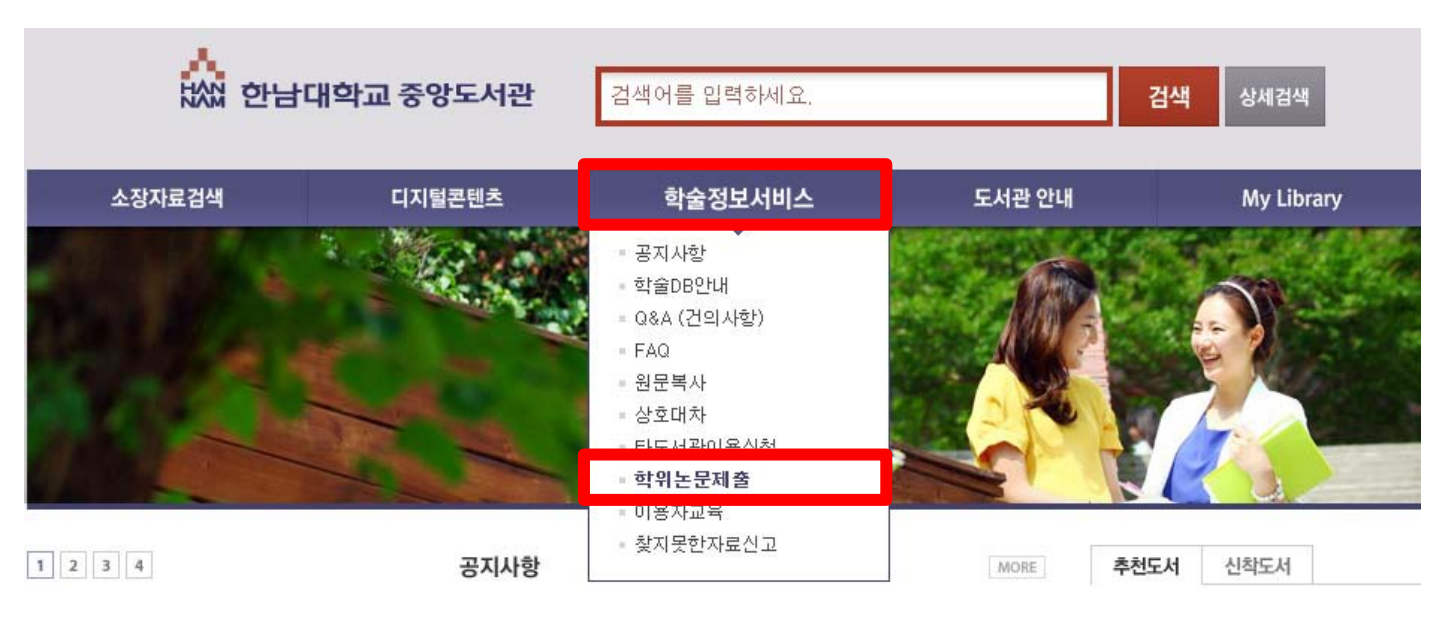

- 1) 한남대학교 중앙도서관에 접속합니다.
- 2) 학술정보서비스 학위논문 제출을 클릭하여 dCollection 사이트에 접속합니다.

## 2. 로그인 이용 안내

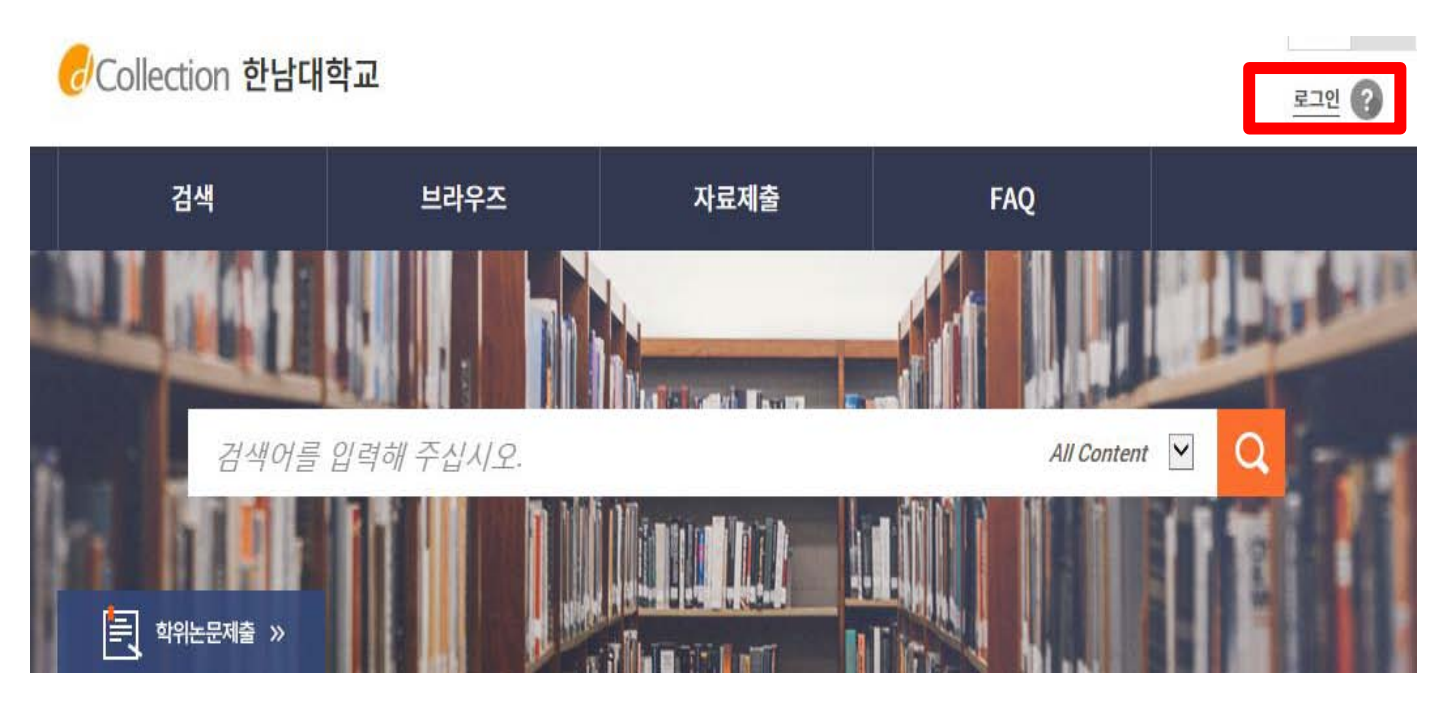

## 2. 로그인 이용안내

## 🕏 Collection 한남대학교

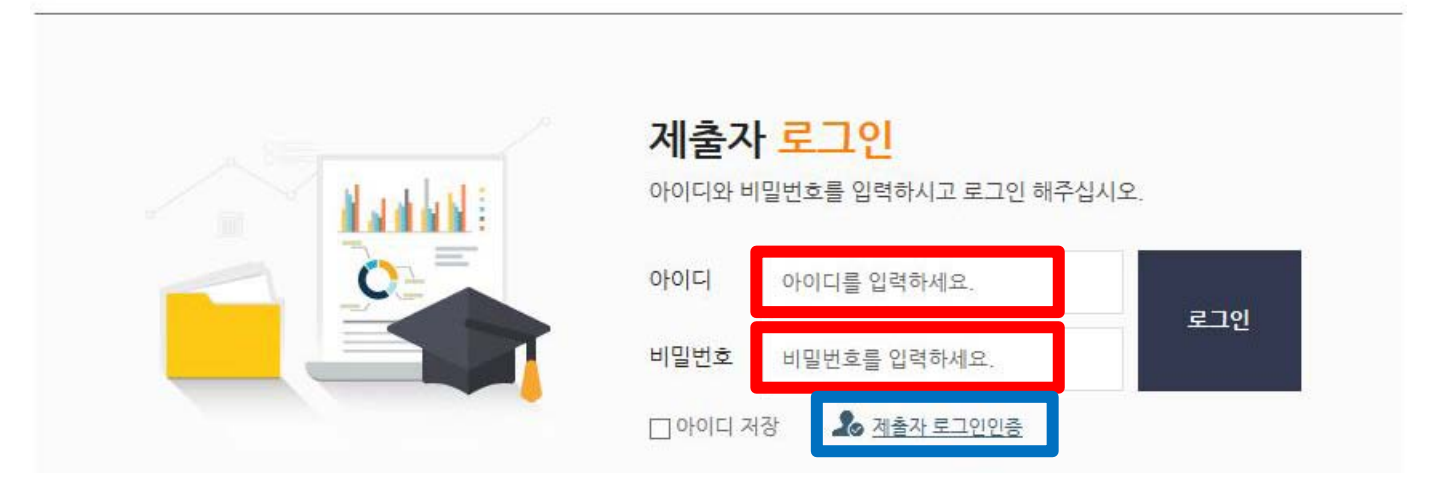

 처음 이용하시는 분은 로그인 페이지의 "제출자로그인인증" 아이콘을 클릭하신 후 제출자 인증을 해주시기 바랍니다.

∂Collection 한남대학교

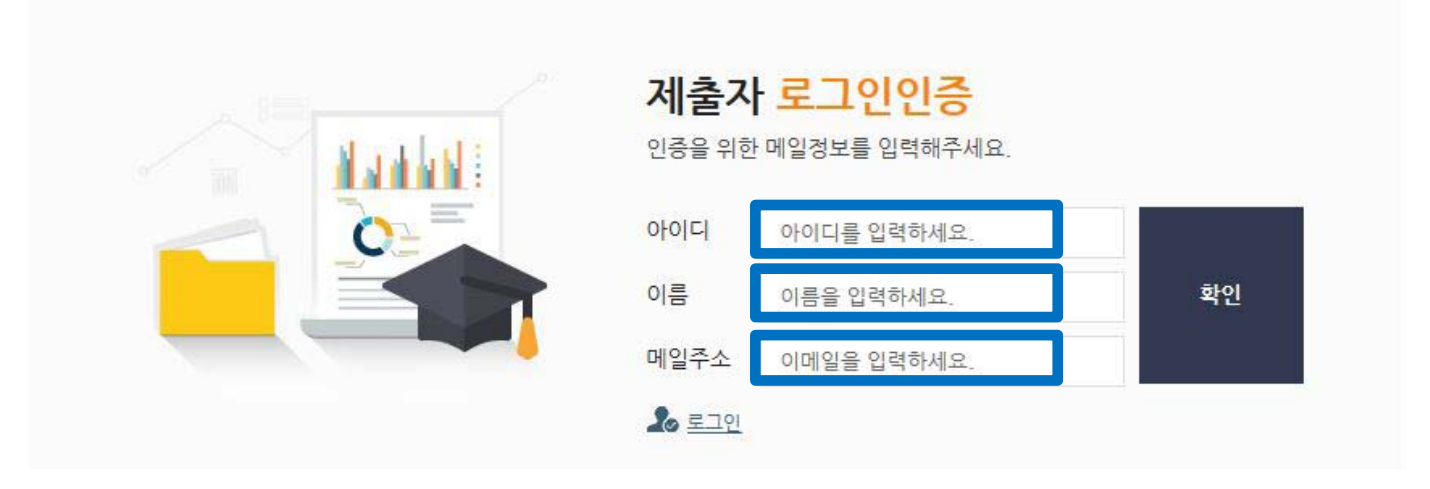

2) "아이디(학번)", "이름", "메일주소"를 입력하신 후 확인 버튼을 클릭하시면 입력하신 메일주소로 인증메일이 발송됩니다.

## 2. 로그인 이용안내

⊠ dCollection 한남대학교

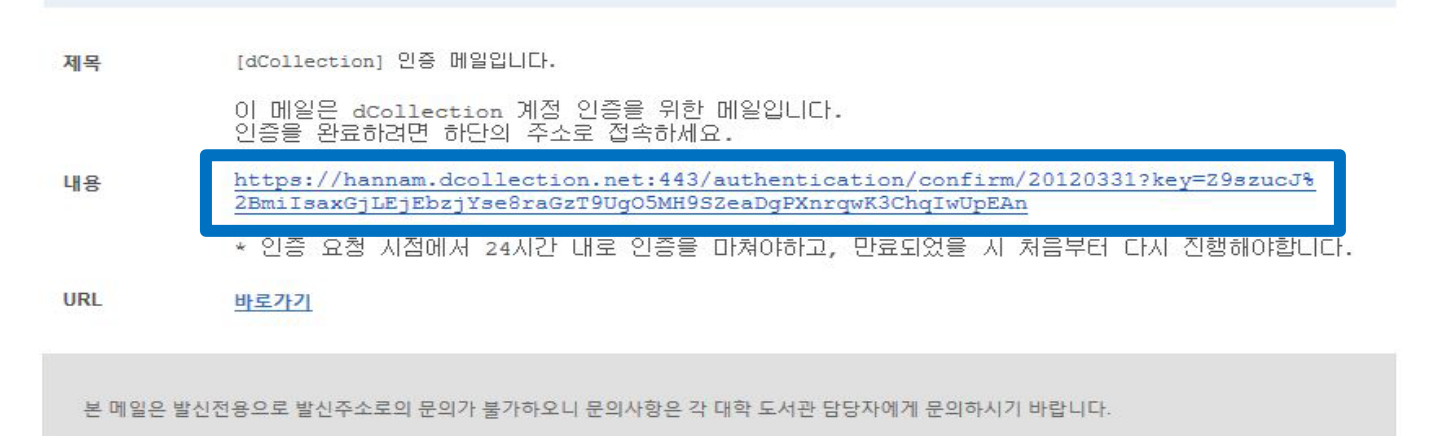

#### 수신된 인증메일 내용에 <u>링크를 클릭</u>하시면 제출자 비밀번호 설정 페이지로 이동합니다.

|                                                                                                    | 제출자 비밀번호 설정                 |
|----------------------------------------------------------------------------------------------------|-----------------------------|
| A day of the second second second second second second second second second second second second second second | 비밀번호를 등록해주세요.               |
|                                                                                                    | 아이디 student                 |
|                                                                                                    | 비밀번호 비밀번호를 입력하세요. <b>적인</b> |
|                                                                                                    | 비밀번호확인 비밀번호를 입력하세요.         |
|                                                                                                    | ※ 영문,숫자,특수문자 조합으로 10~16자리   |

 dCollection 시스템에서 사용할 비밀번호를 입력하고 확인버튼을 클릭하면 인증처리가 완료됩니다.
 비밀번호는 영문, 숫자, 특수문자 조합으로 10자리 이상만 가능합니다.

## 3. 논문 검토

### [dCollection 사이트에 파일을 올리기 전]

- 1) 각 대학원 교학팀에 완성된 논문 출력물(제본하기 전 상태)을 제출합니다.
- 2) 각 대학원 규정에 맞게 작성되었는지 검토받은 후, 통과되면 dCollection 사이트에 논문파일을 제출합니다.
- \* 목차의 쪽번호와 본문의 쪽번호가 반드시 일치해야 합니다.
- \* <u>수서실에서는 검토가 완료된 논문만 승인 가능합니다.</u>

[문의처]

- ·일반대학원 🕿 042. 629. 7222
- ·교육대학원 🕿 042. 629. 7232
- ·사회문화행정복지대학원 🕿 042. 629. 7226 / 8098
- ·경영국방전략대학원 🕿 042. 629. 7234
- · 학제신학대학원 🕿 042. 629. 8067

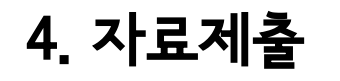

Ę

▲ > <sup>자료제출</sup> 제출안내 학위논문제출 »

# Collection 한남대학교 소서실님 환영합니다. 로그아웃 () () 검색 브라우즈 자료제출 제출내역 FAQ

All Content V

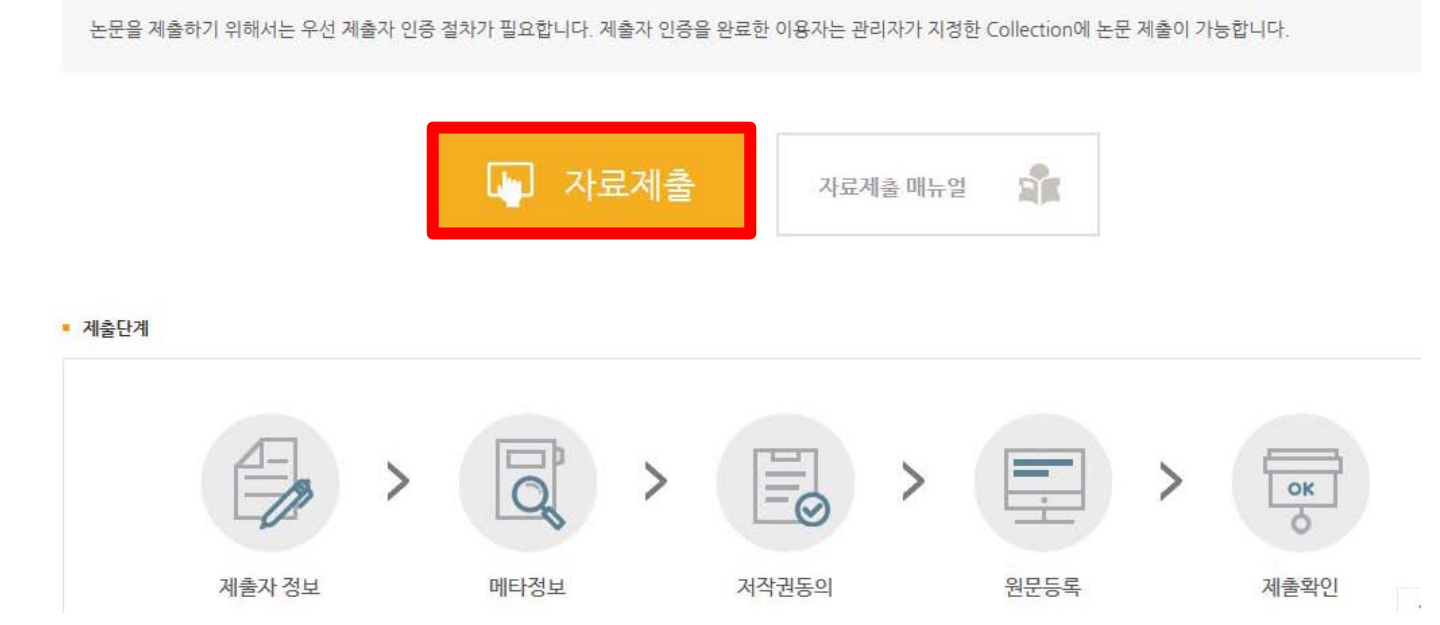

1) 상단의 "자료제출" 또는 "학위논문 제출"을 클릭합니다. 2) 제출안내 페이지에서 "자료제출"을 클릭합니다.

검색어를 입력해 주십시오.

## 4-1. 컬렉션 선택

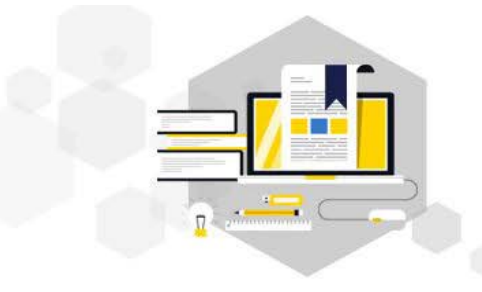

자료제출

제출대상을 선택하신 후 자료제출 버튼을 눌러주세요.

#### 제출대상 (제출대상을 선택하십시오.)

| 일반대학원 |      |
|-------|------|
|       | 자료제출 |
|       |      |

- 1) 제출 가능한 컬렉션 목록이 나타납니다.
- 2) 제출하고자 하는 대상을 선택한 후, "자료제출" 버튼을 선택하면 학위논문 자료제출 화면으로 넘어갑니다.

## 4-2. 제출자 정보

#### • 제출자 정보

| 아이디  | 20120331 |
|------|----------|
| 이름   | 수서실      |
| 소속기관 | 수학과      |
| 신분   | 대학원생     |

#### • 제출자 연락처

도서관 이용자 정보에 등록된 연락처입니다. 연락처가 바뀌셨으면 수정하시기 바랍니다. 이 정보는 제출하신 논문과 관련된 연락을 위해서만 사용됩니다. 이 정보는 제출하신 논문과 관련된 연락을 위해서만 사용됩니다.

| 연락처    | 010-1234-5678             | 예) 02-123-4567, 010-1234-5678 '-'를 포함해서 입력해주세요. |
|--------|---------------------------|-------------------------------------------------|
| 메일주소   | book@hnu.kr               |                                                 |
| 제출관련 문 | 의는 학교 dcollection 담당자에게 문 | 의 바랍니다.                                         |
|        |                           | 다음>                                             |

• 논문의 승인 및 반송여부 관련하여 입력하신 연락처와 메일주소로 연락이 갑니다.

## 4-3. 논문정보입력

| 하막           | 내용                                                                                                    | 도움말                                       |
|--------------|----------------------------------------------------------------------------------------------------|-------------------------------------------|
| * 계목         | 민화 표현연구                                                                                                    |                                           |
| 부제목          | 본인 작품 중심으로                                                                                                    |                                           |
| 제목(제2언어)     |                                                                                                    |                                           |
| * 저자         | 나한남                                                                                                    | 저자명을 한글로 입력하십시오                           |
| 저자(제2언어)     | Na, hannam                                                                                                    | 저자명을 영문으로 입력하십시오                          |
| 소속           | 한남대학교                                                                                                    | 저자의 소속기관 (예, 한남대학교)                       |
| 저자이메일        | book@hnu.kr                                                                                                    | 저자의 이메일 혹은 홈페이지 주소를<br>입력하십시오             |
| 주제(키워드)      | 민화, 한국화                                                                                                    | 1개 이상의 주제어를 입력시에는<br>","(쉼표)로 구분하여 추가합니다. |
| 초록/요약        | 한국어<br>한국의 민화는 인간의 행복을 기원하는 기복신앙과 아름다운 소망이 당긴 그림으로서 우리의 정서를 포함하고 있는 내용면<br>에서나 표현양식에서도 현대미술에 전혀 빠지지 않을 만큼의 충분한 가치가 있다. 비록 천시되어 대외적으로 평가를 받진<br>유하였으나 일상생활 속에서 끈질긴 생명력으로 전해 내려왔다. 민화에서 화조화는 주변에서 흔히 볼 수 있는 춫과 새를 대<br>상으로 그렸으며 그림의 소재로 가연의 조화로움과 행복한 모음을 담아 상징적인 의미를 표현하였다. 화조화의 여러 소재<br>중 연화를 그린 연화도는 연밥, 연꽃, 백로 등으로 인간의 영원과 바람을 표현하였으며 이러한 상징적인 의미들은 그림 속<br>에서 여러 소재들과 많은 표현 방식으로 구성되어 인간의 삶속에 상징적인 표현의 전달매체 역할을 감당하였고 장식의 구<br>성물이 되었다. 민화는 표현양식에서 다양한 양식으로 표현되었다. 대표적인 멋은 소박한 표현과 자유분방하고 당당한 표<br>현이다. 만화를 표현함에 있어서 재미있고 풍부한 내용과 민중적 서정성을 즐직히 표출하여 거칠면서도 자유분방하게 묘사<br>하여다. 또한 형태로 과건히 새란하여 자가지나 보자한 포이들은 새란하고 다시 도의한 형태를 바보적으로 그려 보자하기 | $\overline{\uparrow}$                     |
| * 목차         | I · 서돈 1<br>1.연구 목적 1<br>2.연구 내용 및 방법 2<br>II · 민화의 발생과 전개 3<br>2.민화의 위험과 상징성 4<br>III· 연화도의 조형적 특징 6<br>1. 구도적 특징 6<br>2. 새채이 표정 오                                                                                                    |                                           |
| * 발행기관       | 한남대학교 대학원                                                                                                    | 예) 한남대학교 대학원                              |
| 지도교수         | 강구혈                                                                                                    | 지도교수 성항을 입력하십시오                           |
| * 발행년도       | 2018                                                                                                    | 위아래 화살표로 선택하십시오                           |
| * 학위수여년월     | 2018 2                                                                                                    | 위아래 화살표로 선택하십시오                           |
| * <b>학위명</b> | 역사 🗸                                                                                                    | 리스트박스에서 선택하십시오                            |
| * 학과         | 일반대학원 미술학과 학과 초회입력                                                                                                    | [학과조회] 클 통해 선택하십시오                        |
| 세부전공         |                                                                                                    | 세부전공을 입력하세요                               |
| 원문페이지        | 159                                                                                                    | 전체 페이지 수를 입력하십시오                          |
| 파일정보         |                                                                                                    |                                           |
| * 본문언어       | 한국어 🗸                                                                                                    | 리스트박스에서 선택하십시오                            |
| 저작권          | 한남대학교 논문은 저작권에 의해 보호받습니다.                                                                                                    |                                           |
|              | < 이전 다음 >                                                                                                    | 임시저장                                      |

## 4-4. 저작권 동의

| 1. 시작물의 내용을 변경하지 않는 편집상 혹은 포맷상의 변경를 통한 복제 및 DB 구축을 허락함         2. 학율연구 목적의 서비스를 위해 인터넷를 포함한 정보통신명에 공개하여 저작을 일부 또는 전부의 전송, 배포 및 복제를 허락함         3. 지작물에 대한 이용 기간은 3년으로 하고 계약 종료 2개월 이내에 별도의 의사표시가 없는 경우 기간를 계속 연장함         ● 한 이용 기간은 3년으로 하고 계약 종료 2개월 이내에 별도의 의사표시가 없는 경우 기간를 계속 연장함         ● 한 이용 기간은 3년으로 하고 계약 종료 2개월 이내에 별도의 의사표시가 없는 경우 기간를 계속 연장함         ● 한 이용 기간은 3년으로 하고 계약 종료 2개월 이내에 별도의 의사표시가 없는 경우 기간를 계속 연장함         ● 한 이용 기간은 3년으로 하고 계약 종료 2개월 이내에 별도의 의사표시가 없는 경우 기간를 계속 연장함         ● 전 이용 기간은 1 여 등 명함 라이신스 적용         ● 적용적 이용을 허락합니까?         ● 이 ● 이 익 2                                                                                                    | 본인이 저작한 (석사·박사)학위논문에 대하여 다음과 같은 방법                                                                                | 및 조건으로 이용할 수 있도록 허락하고 동의합니다.                                                                                                    |  |  |  |  |  |
|----------------------------------------------------------------------------------------------------|----------------------------------------------------------------------------------------------------|----------------------------------------------------------------------------------------------------|--|--|--|--|--|
| 1. 사직물의 내용을 변경하지 않는 편집상 혹은 포맷상의 변경을 통한 복제 및 DB 구축을 허락함<br>2. 학을연구 목적의 서비스를 위해 인터넷을 포함한 정보통신망에 공개하여 저작을 일부 또는 전부의 전송, 배포 및 복제를 허락함<br>3. 저작물에 대한 이용 기간은 3년으로 하고 계약 응로 2개할 이내에 별도의 의사표시가 없는 경우 기간을 계속 연장함                                                                                                    | 순진에 사람한 (역사 팀사)업뉴슨판매 네이어 나눔픽 별근 정법 및 오인으로 이중할 수 있고록 여덟하고 중취합니다.                                                   |                                                                                                    |  |  |  |  |  |
| 2. 학율연구 목적의 서비스를 위해 인터넷을 포함한 정보통신망에 공개하여 저작을 일부 또는 전부의 전송, 배포 및 복제를 허락함<br>3. 저작물에 대한 이용 기간은 3년으로 하고 계약 풍료 2개월 이내에 별도의 의사표시가 없는 경우 기간을 계속 연장함                                                                                                    | 1. 저작물의 내용을 변경하지 않는 편집상 혹은 포맷상의 변경을 통한 복제 및 DB 구축을 허락함                                                            |                                                                                                    |  |  |  |  |  |
| 3. 저작물에 대한 이용 기간은 3년으로 하고 계약 종료 2개할 이내에 별도의 의사표시가 없는 경우 기간을 계속 연장할         ● 등의       • 비용의         ※ 원문서비스 계공을 위해서는 저작권 동의를 해야 합니다.         성스(CCL : Creative Commons License)       ● 적용         ● 적용       ● 비적용         • 지작물의 변경를 허락합니까?       ● 선택한 라이선스         ● 에 ● 아니오       ● 서로 입학 다이선스         • 정리목적 이용을 허락합니까?       ● 전력적         ● 에 ● 아니오       ● 대적                                                                                                    | 2. 학술연구 목적의 서비스를 위해 인터넷을 포함한 정보통신망                                                                                | 에 공개하여 저작물 일부 또는 전부의 전송, 배포 및 복제를 허락함                                                                                                    |  |  |  |  |  |
| ● 등의       ● 비용의         ※ 원문서비스 제공을 위해서는 저작권 동의를 해야 합니다.         성스(CCL : Creative Commons License)       ● 적용         ● 적용       ● 비적용         • 지작물의 변경을 허락합니까?       ● ଏ력 ● 아니오         ● 예 ● 아니오       ● 다음의    • 선택한 라이선스 · 전택한 라이선스 · 전택한 안이선스 · 전택한 안이선스 · 전택한 안이선스 · 전택한 안이선스 · 전택한 안이선스 · 전택한 안이선스 · 전택한 안이선스 · 전택한 안이선스 · 전택한 안이선스 · · · · · · · · · · · · · · · · · · ·                                                                                                    | 3. 저작물에 대한 이용 기간은 3년으로 하고 계약 종료 2개월 이                                                                             | 내에 별도의 의사표시가 없는 경우 기간을 계속 연장함                                                                                                    |  |  |  |  |  |
| <ul> <li>● 5억 ● 비동의</li> <li>※ 원문서비스 계공을 위해서는 저작권 동의를 해야 합니다.</li> <li>● 선스(CCL: Creative Commons License) ● 적용 ● 비적용</li> <li>● 시작들의 변경을 허락합니까?</li> <li>● 여 ● 아니오 □ 예. 단 동일한 라이선스 적용</li> <li>● 영리목적 이용을 허락합니까?</li> <li>● 여 ● 아니오</li> </ul>                                                                                                    |                                                                                                    |                                                                                                    |  |  |  |  |  |
| <ul> <li>※ 원문서비스 제공을 위해서는 저작권 동의를 해야 합니다.</li> <li>선스(CCL: Creative Commons License) ③ 적용 ○ 비적용</li> <li>의 ④ 아니오 □ 예. 단 동일한 라이선스 적용</li> <li>· 영리목적 이용을 허락합니까?</li> <li>○ 예 ④ 아니오</li> </ul>                                                                                                    |                                                                                                    |                                                                                                    |  |  |  |  |  |
| * 원문서비스 세공을 위해서는 서작권 동의들 해야 합니다.<br>선스(CCL : Creative Commons License)  ● 적용  ○ 비적용<br>• 저작들의 변경을 허락합니까?<br>이 예 ● 아니오 □ 예. 단 동일한 라이선스 적용<br>• 영리목적 이용을 허락합니까?<br>○ 예 ● 아니오                                                                                                    |                                                                                                    | ● 돈의 ○ 비토의                                                                                                    |  |  |  |  |  |
| 선스(CCL : Creative Commons License)       ● 적용       ● 비적용         • 저작물의 변경을 허락합니까?       ● 선택한 라이선스         • 여 ● 아니오 □ 예. 단 동일한 라이선스 적용       ● 선택한 라이선스         • 영리목적 이용을 허락합니까?       ● 여 ● 아니오                                                                                                    |                                                                                                    | ● 등의 ○ 비동의                                                                                                    |  |  |  |  |  |
| 싼스(CCL : Creative Commons License)       ● 적용       ● 비적용         • 저작물의 변경을 허락합니까?       ● 선택한 라이선스         • 예 ● 아니오 □ 예, 단 동일한 라이선스 적용       • 선택한 라이선스         • 영리목적 이용을 허락합니까?       ● 예 ● 아니오                                                                                                    |                                                                                                    | <ul> <li>● 등의</li> <li>&gt; 원문서비스 제공을 위해서는 저작권 동의를 해야 합니다.</li> </ul>                                                                                                    |  |  |  |  |  |
| <ul> <li>· 전작물의 변경을 허락합니까?</li> <li>· 에 ● 아니오 □ 예, 단 동일한 라이선스 적용</li> <li>· 영리목적 이용을 허락합니까?</li> <li>· 예 ● 아니오</li> </ul>                                                                                                    |                                                                                                    | <ul> <li>● 동의</li> <li>○ 비동의</li> <li>※ 원문서비스 제공을 위해서는 저작권 동의를 해야 합니다.</li> </ul>                                                                                                    |  |  |  |  |  |
| <ul> <li>· 저작물의 변경을 허락합니까?</li> <li>○ 예 ⊙ 아니오 □ 예, 단 동일한 라이선스 적용</li> <li>· 선택한 라이선스<br/><u>귀하는 Creative Commons 저작자표시·비영리·변경금지 2,0 South Korea</u><br/><u>라이선스를 선택하였습니다.</u></li> <li>○ 예 ⊙ 아니오</li> </ul>                                                                                                    | はん/CCL: Crostive Commons License) のなる                                                                             | ● 등의 ○ 비동의<br>※ 원문서비스 제공을 위해서는 저작권 동의를 해야 합니다.                                                                                                    |  |  |  |  |  |
| • 저작물의 변경을 허락합니까?       • 선택한 라이선스         ○ 예 ⊙ 아니오 □ 예. 단 동일한 라이선스 적용       • 선택한 라이선스         • 영리목적 이용을 허락합니까?       • <b>○ 예 ⊙</b> 아니오                                                                                                    | 선스(CCL : Creative Commons License) ④ 적용                                                                           | ● 등의 ○ 비동의<br>※ 원문서비스 제공을 위해서는 저작권 동의를 해야 합니다.<br>○ 비적용                                                                                                    |  |  |  |  |  |
| ○ 예 ⊙ 아니오 □ 예. 단 동일한 라이선스 적용         • 영리목적 이용을 허락합니까?         ○ 예 ⊙ 아니오                                                                                                    | 선스(CCL : Creative Commons License) ④ 적용                                                                           | <ul> <li>● 등의</li> <li>● 바동의</li> <li>※ 원문서비스 제공을 위해서는 저작권 동의를 해야 합니다.</li> <li>○ 비적용</li> </ul>                                                                                                |  |  |  |  |  |
| · galea or office of the second second secon | 선스(CCL : Creative Commons License) ● 적용<br>● 저작들의 변경을 허락합니까?                                                      | ● 등의 ○ 비동의<br>※ 원문서비스 제공을 위해서는 저작권 동의를 해야 합니다.<br>○ 비적용<br>● 선택한 라이선스                                                                                                    |  |  |  |  |  |
|                                                                                                    | 선스(CCL : Creative Commons License) ④ 적용<br>■ 저작물의 변경을 허락합니까?<br>○ 예 ● 아니오 □ 예, 단 동일한 라이선스 적용                      | ● 등의 ○ 비동의<br>※ 원문서비스 제공을 위해서는 저작권 동의를 해야 합니다.<br>○ 비적용<br>● 선택한 라이선스<br><u>귀하는 Creative Commons 저작자표시-비영리-변경금지 2,0 South Korea</u><br>라이선스를 선택하였습니다.                                           |  |  |  |  |  |
|                                                                                                    | 선스(CCL : Creative Commons License) ④ 적용<br>• 저작물의 변경을 허락합니까?<br>○ 예 ● 아니오 □ 예, 단 동일한 라이선스 적용                      | ● 등의 ○ 비동의<br>※ 원문서비스 제공을 위해서는 저작권 동의를 해야 합니다.<br>○ 비적용<br>● 선택한 라이선스<br><u>귀하는 Creative Commons 저작자표시-비영리-변경금지 2.0 South Korea</u><br><u>라이선스를 선택하였습니다.</u>                                    |  |  |  |  |  |
|                                                                                                    | 선스(CCL : Creative Commons License) ④ 적용<br>■ 저작물의 변경을 허락합니까?<br>○ 예 ● 아니오 □ 예, 단 동일한 라이선스 적용<br>■ 영리목적 이용을 허락합니까? | <ul> <li>등의 이비동의</li> <li>* 원문서비스 제공을 위해서는 저작권 동의를 해야 합니다.</li> <li>비적용</li> <li>- 선택한 라이선스<br/><u>귀하는 Creative Commons 저작자표시-비영리-변경금지 2.0 South Korea</u><br/><u>감이선스를 선택하였습니다.</u></li> </ul> |  |  |  |  |  |

| ■ <b>원문서비스 게시일 제한 ●해당없음 </b> ○설정<br>※ 특허, 옘바고 등 별도 원문 게시될 열정이 걸요한 경우 설정합니다. |           |                       |
|-----------------------------------------------------------------------------|-----------|-----------------------|
| 제출관련 문의는 학교 dcollection 담당자에게 문의 바랍니다.                                      |           | $\overline{\uparrow}$ |
|                                                                             | < 이전 다음 > | 임시저장                  |

- 1) 제출 논문의 저작권 동의 여부를 선택합니다.
- 동의하는 경우, 제출 논문은 PDF 파일 형태로 변환되어 일반이용자에게 서비스 됩니다.
   특허, 엠바고 등 별도 원문 게시일 설정이 필요한 경우 원문서비스 시작일을 지정할 수 있습니다.

## 관내의 이용자에 한해서는 원문보기가 가능합니다. 2) 비동의한 경우, 해당 사유를 밝혀야 합니다.

1) 저작권에 동의하지 않는 제출 논문은 일반이용자에게 서비스되지 않지만,

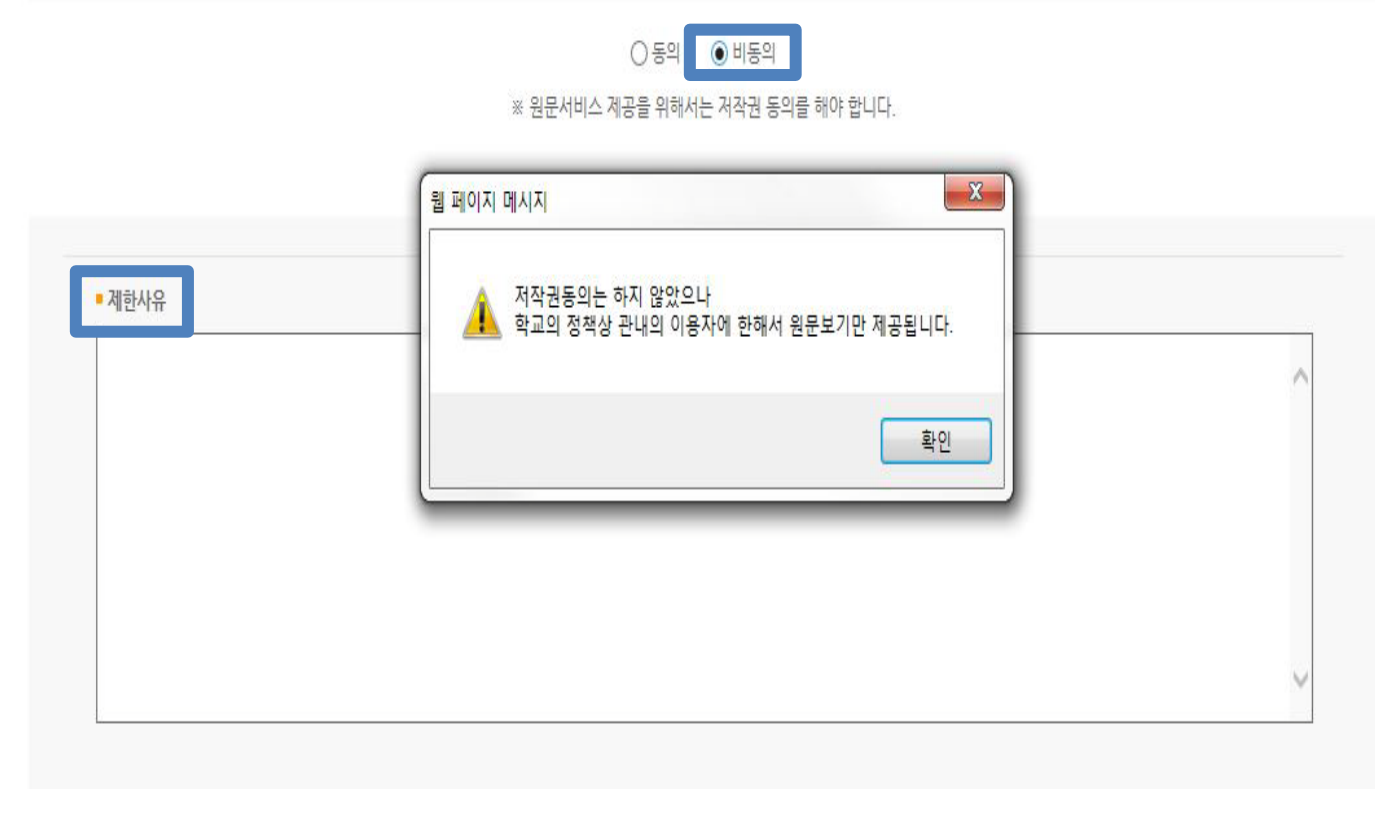

- 3. 저작물에 대한 이용 기간은 3년으로 하고 계약 종료 2개월 이내에 별도의 의사표시가 없는 경우 기간을 계속 연장함
- 2. 학술연구 목적의 서비스를 위해 인터넷을 포함한 정보통신망에 공개하여 저작물 일부 또는 전부의 전송, 배포 및 복제를 허락함

- 1. 저작물의 내용을 변경하지 않는 편집상 혹은 포맷상의 변경을 통한 복제 및 DB 구축을 허락함

본인이 저작한 (석사·박사)학위논문에 대하여 다음과 같은 방법 및 조건으로 이용할 수 있도록 허락하고 동의합니다.

## 4-5. 저작권 비동의

저작권

## 4-6. 원문 등록

■ 원문유형 ④ 문서 ○ 별도제출 (파일을 제출할 수 없는 분에 한함)

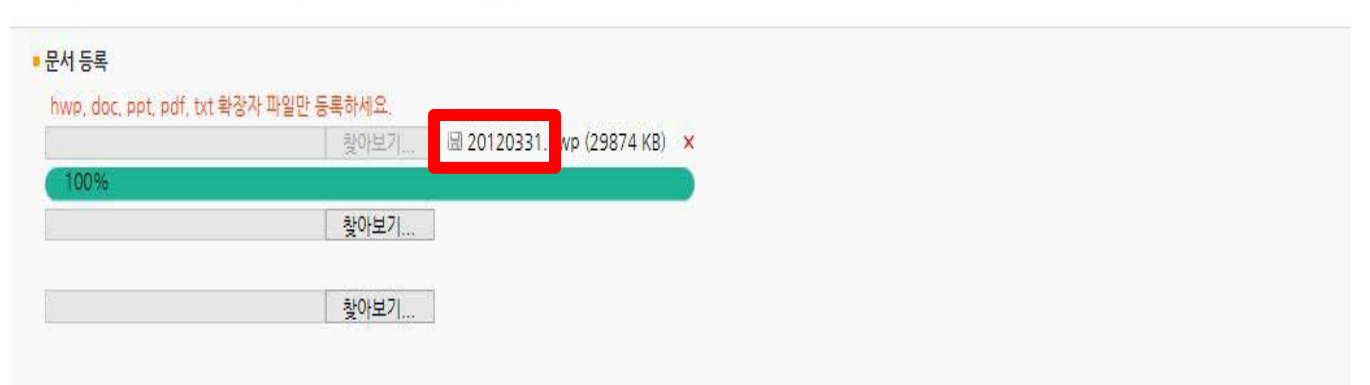

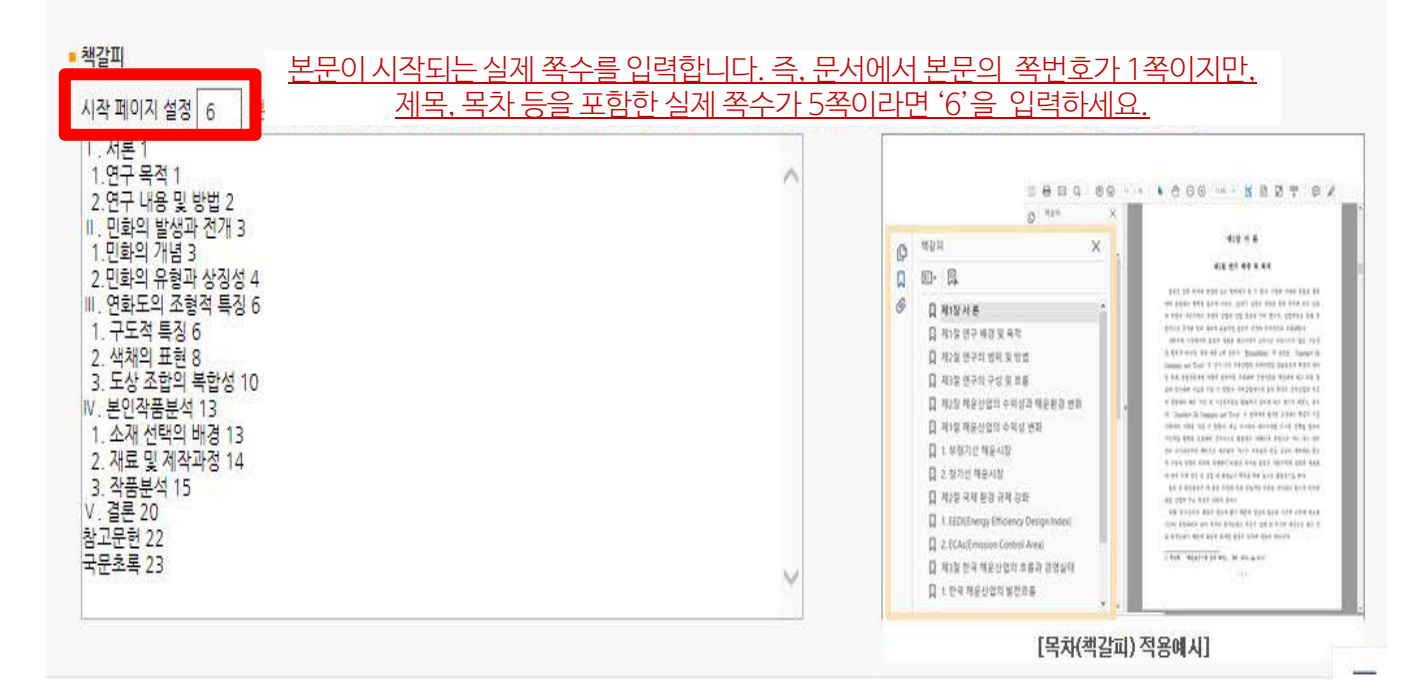

- 1) 제출논문의 원문을 등록하며 파일명은 학번으로 합니다.
- 책갈피 시작페이지는 표지, 목차 등을 제외하고 실제 본문이 시작되는 페이지 (아라비아 숫자로 페이지 번호를 매긴 페이지)를 입력하여야 합니다.
- 3) 책갈피(목차) 각 항목과 페이지 간의 점(…)은 반드시 삭제해주시기 바랍니다. Ex) 1.1 연구배경····2 ⇒ 1.1 연구배경 2
- 4) 계층적인 구조를 가질 경우 하위계층으로 갈수록 한 단계씩 들여쓰기를 해야 합니다.

## 4-7. 제출확인

| 학위수여년월 | 2018.2                    |  |
|--------|---------------------------|--|
| 수정일    | 20171122154926            |  |
| 학위명    | 석사                        |  |
| 학과     | 일반대학원 미술학과                |  |
| 원문페이지  | 169                       |  |
| UCI    | 1804:25013-20000000361    |  |
| 본문언어   | 한국어                       |  |
| 저작권    | 한남대학교 논문은 저작권에 의해 보호받습니다. |  |

#### 원문정보

| 원문유형 | 문서                                                     |
|------|--------------------------------------------------------|
| 제출원문 | <u>20120331,hwp</u> (30592512 KB, 2017-11-22 15:49:26) |

• 저작권 정보

| 저작권       | 동의                                                  |
|-----------|-----------------------------------------------------|
| 라이선스(CCL) | (Attribution) (Noncommercial) (No Derivative Works) |

제출관련 문의는 학교 dcollection 담당자에게 문의 바랍니다.

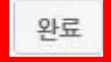

- 1) 제출한 논문정보가 제대로 등록이 되었는지 확인합니다.
- 2) 제출 승인 상태가 미승인일 경우에만 입력한 정보의 수정이 가능합니다.
- 3) 논문정보의 확인 및 수정이 완료되면 "완료" 버튼을 선택합니다.

## 4-8. 제출내역조회

브라우즈

검색

| 🍈 > 제출              | 내역                             |                     |                   |       |           |                  |
|---------------------|--------------------------------|---------------------|-------------------|-------|-----------|------------------|
| 제출니                 | 내역                             |                     |                   |       |           |                  |
| -                   |                                |                     |                   |       |           |                  |
| ◎ 총1건               |                                |                     |                   |       |           |                  |
|                     | 커뮤니티/컬렉션                       |                     | 제목                | 저작권동의 | 승인여부      | 논문상태             |
|                     | <mark>학위논문 &gt; 일</mark> 반대학원  | 민화표현연구              |                   | 동의    | 미승인       | 논문제출 접수완료        |
| = 승인이<br>- 미승       | 1부<br>: 아 : 관리자의 승인처리가 이루어지지 ( | 않은 상태인니다.           |                   | 저작권   | 동의서 출력 제출 | 확인서 출력 서비스확인서 출력 |
| - 승인                | ! : 관리자의 승인처리가 이루어진 상태(        | 입니다. 저작권동의서 및 제출확인  | 서를 출력할 수 있습니다.    |       |           |                  |
| ▪ <mark>논문</mark> 상 | у <del>сн</del>                |                     |                   |       |           |                  |
| - 미왼                | ±료 : 논문 제출이 정상적으로 완료되지         | 않은 경우입니다. 상세화면으로 0  | 이동 후 제출완료를 선택하세요. |       |           |                  |
| - 논문                | 제출 접수전 : 논문의 제출이 완료 되었         | 으나, 관리자 승인 전 상태입니다. |                   |       |           |                  |
| - 논문                | 제출 접수완료 : 제출된 논문을 관리자          | 가 처리중에 있습니다.        |                   |       |           |                  |
| - 논문                | 서 물 처리완료 : 제출된 논문이 관리자         | 검증이 끝난 후, 서비스 전 단계입 | 니다.               |       |           |                  |
| - 48                | 스숭 : 세출된 논문이 서비스중인 경우'         | 입니다. 검색을 통해 논문을 확인할 | 할수 있습니다.          |       |           |                  |

자료제출

제출내역

FAQ

- 1) 제출한 논문의 내역 확인, 제출 논문의 상세정보 수정 및 관리자가 처리한 상황 확인 등이
- 가능합니다.
- 2) 승인까지 소요되는 시간은 약 2일 입니다.

재제출 : 반송된 논문을 재제출 완료한 경우입니다.

니다.

3) 제출한 논문을 관리자가 승인을 한 경우 "저작권동의서" 및 "제출확인서"를 인쇄할 수 있습니다.

\* 반송 : 특정 사유로 인해 관리자에 의해 논문이 반송된 경우입니다. 개인공지에서 반송사유를 확인하고 계출내역조회에서 반송논문의 상세화면으로 이동하여 내용을 수정한 후 재계출 하시기 바랍

## 5. 책자본 제출

#### [최종 승인 후]

- · 중앙도서관 수서실(4F)에 제출: 저작권동의서, 제출확인서, 논문(책자형태) 4권
  - 제출시간 : 월~금 09:00 ~ 17:00 (점심시간 12:00 ~ 13:00 제외)

[문의처]

· 중앙도서관 수서실 🕿 042. 629. 8058

[찾아오시는 길]

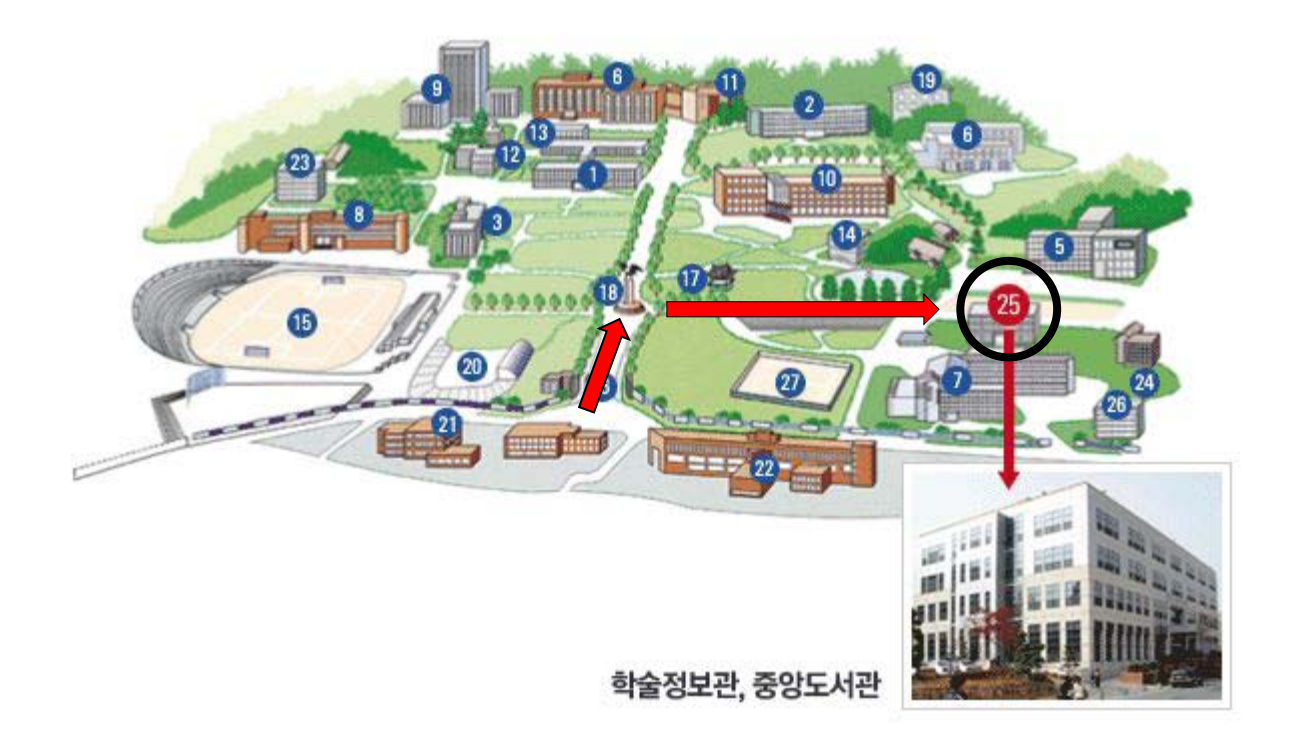